## ขั้นตอนการกรอกคะแนนกลางภาคเรียน ภาคเรียนที่ 1/2559 ในโปรแกรม SGS Online

1. หลังจากเข้าระบบ เลือก ปี 2559/1 และ ชั้นเรียนที่ต้องการกรอกคะแนน

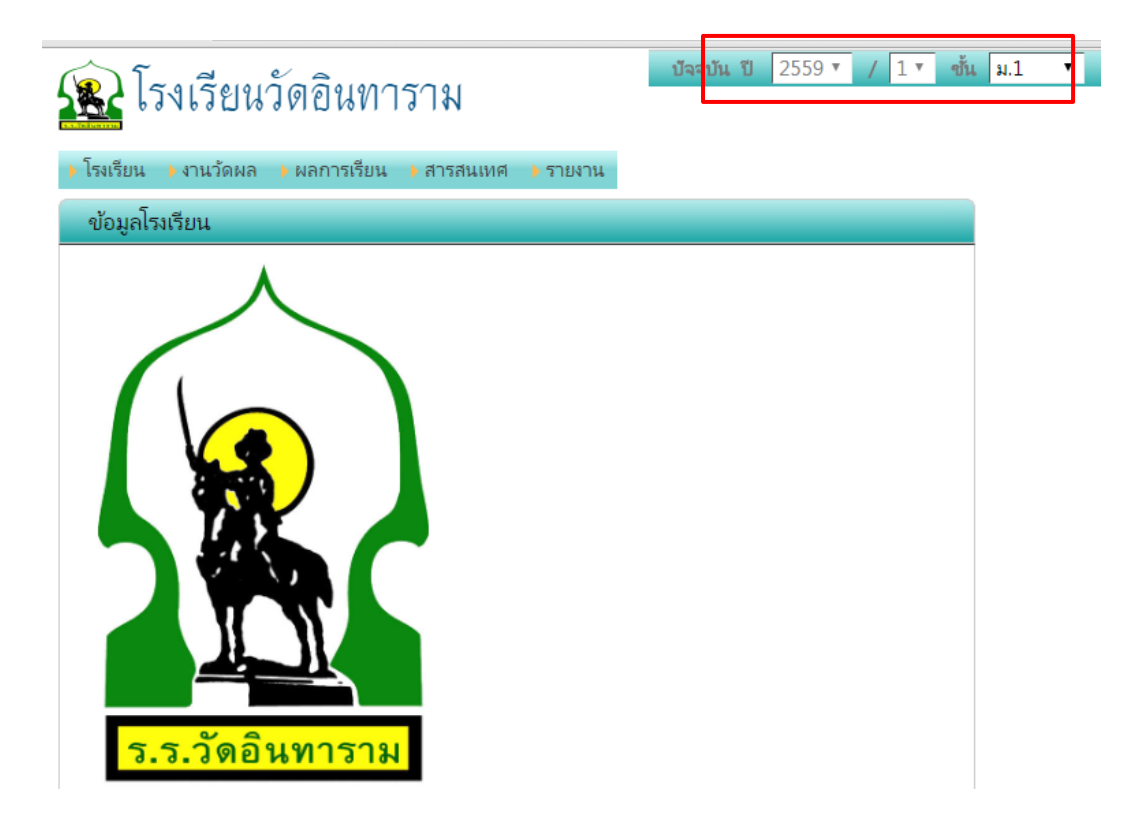

2. ไปที่ งานวัดผล >> บันทึกผลการเรียน กลางภาค

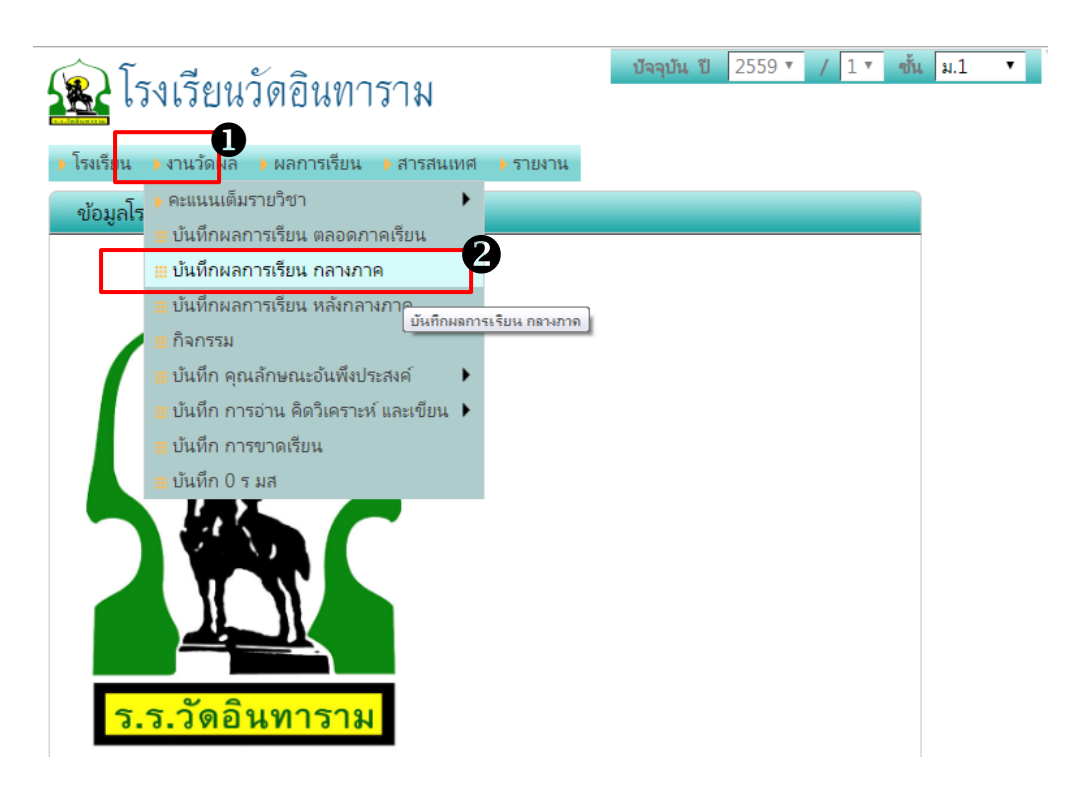

3. เลือก รายวิชา >> กลุ่ม (ห้องเรียน) ที่ต้องการกรอกคะแนน

| บันทึกผลการเรียน กลางภาค |                        |          |              |            |            |           |            |           |        |    |  |  |
|--------------------------|------------------------|----------|--------------|------------|------------|-----------|------------|-----------|--------|----|--|--|
| ค้นหาจาก                 | เลขประจำตัว ชื่อ นาม   |          | لها <u>ح</u> |            |            |           |            |           |        |    |  |  |
| รายวิชา                  | ค21101 คณิตศาสต        | ร์ม.1 ▼  |              |            |            |           |            |           |        |    |  |  |
| กลุ่ม                    | ** โปรดเลือก ** ▼      |          | Page         | นี้ใช้ระบเ | บบันทึกอัด | ดโนมัติ ไ | ม่ต้องคลิเ | าปุ่ม Sav | е      |    |  |  |
|                          | ** ไปรดเลือก ** ▲<br>1 |          |              |            |            |           |            |           | •• • 0 |    |  |  |
| ห้อง เล                  | 2<br>7                 | านามสกุล | 1            | 2          | 3          | 4         | 5          | 6         | 788    | \$ |  |  |
|                          | 8<br>9 <b>~</b>        |          |              |            |            |           |            |           |        |    |  |  |

4. ติ๊ก ✓ ในช่อง □ เหนือ 40 คะแนน และ ช่องเหนือ 10 คะแนน กลางภาค

| บันทึ                             | บันทึกผลการเรียน กลางภาค                                      |             |                   |                                  |     |     |     |     |        |     |     |        |             |                                      |        |
|-----------------------------------|---------------------------------------------------------------|-------------|-------------------|----------------------------------|-----|-----|-----|-----|--------|-----|-----|--------|-------------|--------------------------------------|--------|
| ศันหาจาก เลขประจำตัว ชื่อ นามสกุล |                                                               |             |                   |                                  |     |     |     |     |        |     |     |        |             |                                      |        |
| รายวิห                            | รายวิชา ค21101 คณิตศาสตร์ ม.1 ▼                               |             |                   |                                  |     |     |     |     |        |     |     |        |             |                                      |        |
| กเ                                | กลุ่ม 7 • Page นี้ใช้ระบบบันทึกอัตโนมัติ ไม่ต้องคลิกบุ้ม Save |             |                   |                                  |     |     |     |     |        |     |     |        |             |                                      |        |
|                                   | 🚽 🕐 🌾 🔰 1 ของ 4 🕨 🚧 38 รายการ 10 / หน้า                       |             |                   |                                  |     |     |     |     |        |     |     |        |             |                                      |        |
| ห้อง                              | เลขที่                                                        | เลขประจำตัว | ซื่อ-นามสกุล      | <ul><li>✓ 1</li><li>40</li></ul> | 0 2 | 0 3 | 0 4 | 0 5 | 6<br>0 | 0 7 | 0 8 | 9<br>0 | ก่อนกลางภาค | <ul><li>กลางภาค</li><li>10</li></ul> | Remark |
| 7                                 | 1                                                             | 28901       | กฤษณพงศ์ เอมะศิริ | 0.0                              | 0.0 | 0.0 |     | 0.0 | 0.0    | 0.0 |     |        |             |                                      |        |

กรอกคะแนนเก็บ 40 คะแนน ใน Column 40 คะแนน และ กรอกคะแนนสอบกลางภาค
10 คะแนน ใน Column 10 คะแนน กลางภาค

| บัน   | บันทึกผลการเรียน กลางภาค                                      |                  |                        |     |     |        |               |     |        |     |          |                                     |             |                                      |        |  |  |  |  |
|-------|---------------------------------------------------------------|------------------|------------------------|-----|-----|--------|---------------|-----|--------|-----|----------|-------------------------------------|-------------|--------------------------------------|--------|--|--|--|--|
| ค้นหา | จาก เลา                                                       | บประจำตัว ชื่อ เ | เามสกุล                |     |     |        | <b>EW</b> (?) |     |        |     |          |                                     |             |                                      |        |  |  |  |  |
| ราย   | รายวิชา ดิ21101 คณิตศาสตร์ ม.1 ▼                              |                  |                        |     |     |        |               |     |        |     |          |                                     |             |                                      |        |  |  |  |  |
|       | กลุ่ม 7 • Page นี้ใช้ระบบบันทึกอัตโนมัติ ไม่ต้องคลิกบุ้ม Save |                  |                        |     |     |        |               |     |        |     |          |                                     |             |                                      |        |  |  |  |  |
|       |                                                               |                  |                        |     |     |        |               |     |        |     |          | 📢 📢 1 ของ 4 🎽 🊧 38 รายการ 10 / หน้า |             |                                      |        |  |  |  |  |
| ห้อ   | า เลขที่                                                      | เลขประจำตัว      | ชื่อ-นามสกุล           |     | 0 2 | 0<br>0 | 0 4           | 0 5 | 6<br>0 | 0 7 | □ 8<br>0 | 9<br>0                              | ก่อนกลางภาค | <ul><li>กลางภาค</li><li>10</li></ul> | Remark |  |  |  |  |
| 7     | 1                                                             | 28901            | กฤษณพงศ์ เอมะศิริ      | 21  | 0.0 | 0.0    |               | 0.0 | 0.0    | 0.0 |          |                                     | 21.0        | 5                                    |        |  |  |  |  |
| 7     | 2                                                             | 28902            | จีรศักดิ์ แซ่เตียว     | 0.0 | 0.0 | 0.0    |               | 0.0 | 0.0    | 0.0 |          |                                     |             |                                      |        |  |  |  |  |
| 7     | 3                                                             | 28903            | ชัยภัทร จิรเยี่ยมชูชัย | 0.0 | 0.0 | 0.0    |               | 0.0 | 0.0    | 0.0 |          |                                     |             |                                      |        |  |  |  |  |
| 7     | 4                                                             | 28904            | ข้ยรัตน์ เลิศปาน       | 0.0 | 0.0 | 0.0    |               | 0.0 | 0.0    | 0.0 |          |                                     |             |                                      |        |  |  |  |  |
| 1     |                                                               |                  | 1                      |     |     |        |               |     |        |     | ·        |                                     | ·           |                                      |        |  |  |  |  |

หมายเหตุ หน้านี้จะคลิ๊กปุ่ม 🗔 save หรือไม่ก็ได้ เนื่องจากโปรแกรม save ให้อัตโนมัติ \*\*การกรอกคะแนนต้องตรวจสอบรายชื่อนักเรียนให้ตรงกับข้อมูลที่กรอก\*\*

> ผู้เรียบเรียง : นางสาววีรวรรณ ภาวนาวิวัฒน์ งานทะเบียน-วัดผล โรงเรียนวัดอินทาราม